## How to Schedule a Test in dSS – Student Info

https://www.registerblast.com/sac-dss/Exam/List - Use this link to enter the Registerblast Portal

## Sign In

1. Click Sign in at the top of the page. You will enter your student ACES email and then click on "Need Password Assistance". You will receive an email and set up a password. Once you have set up your password, go back to the sign in link and sign in to register for a test. (YOU MUST USE YOUR ACES PASSWORD IN ORDER TO RECEIVE ACCOMMODATIONS)

# YOU MUST SIGN IN BEFORE YOU REGISTER FOR A TEST IN ORDER TO RECEIVE ACCOMMODATIONS

| /iew previous registrations and   | d track new ones. |
|-----------------------------------|-------------------|
| Email Address                     |                   |
| Password                          | 0                 |
| leed password or account assistar | nce?              |

#### How to Schedule

Select a group from the drop down menu below Choose a Group.
 Continue to choose the correct option from any remaining Choose a Group drop down menus. This process narrows down your test selections.

| Exam F | Registration                   |  |
|--------|--------------------------------|--|
| 1      | Choose a group (required)      |  |
|        | Academic Testing - Fall 2023 V |  |

2. When **Choose an Exam** appears, select your precise exam.

| 2 | ) | Course Name and Number (required) | · |
|---|---|-----------------------------------|---|
|   |   | POLS 1301.001                     | ~ |
| 3 | ) | Choose your Professor (required)  |   |
|   |   | Freddy Bear                       | ~ |
| 4 | ) | Choose an exam (required)         |   |
|   |   | Exam 1                            | ~ |
|   |   |                                   |   |

н.

3. Click the Select a Date For Your Exam field to choose an available testing date from

| Exai | mple: F | riday, | August | 25, 20 | )23 |    |
|------|---------|--------|--------|--------|-----|----|
| <    |         | Au     | gust 2 | 023    |     | >  |
| Su   | Мо      | Tu     | We     | Th     | Fr  | Sa |
|      |         | 1      | 2      | 3      | 4   | 5  |
| 6    | 7       | 8      | 9      | 10     | 11  | 12 |
| 13   | 14      | 15     | 16     | 17     | 18  | 19 |
| 20   | 21      | 22     | 23     | 24     | 25  | 26 |
| 27   | 28      | 29     | 30     | 31     |     |    |

the calendar.

4. Click the **Choose a Time** field to select an available testing time.

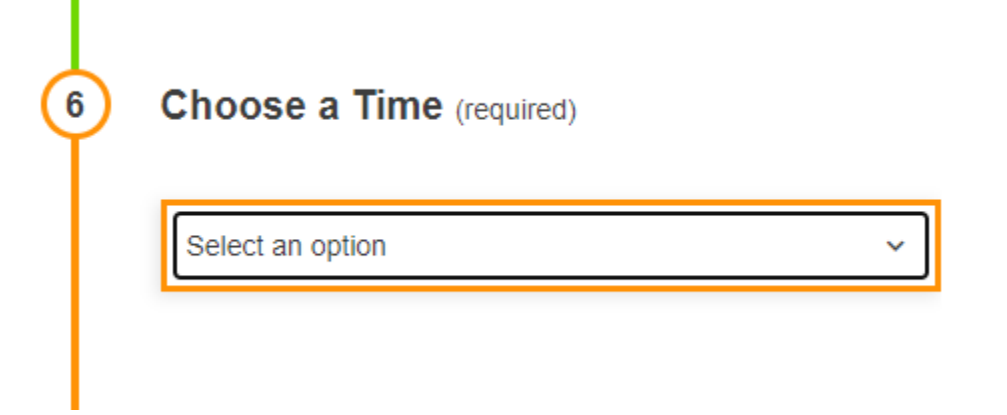

5. Complete the personal information for the person who will be taking the test.

| Ģ | 5 | Who is taking this exam?                                                                                         |
|---|---|----------------------------------------------------------------------------------------------------|
|   |   | Will you be taking this exam or are you registering for someone else? Please enter the test taker's information. |
|   |   | First Name (required) Tammy                                                                                      |
|   |   | Last Name (required) Micallef                                                                                    |
|   |   | Email (required) tmicallef2@alamo.edu                                                                            |
|   |   | Phone Number (required)                                                                                          |
|   |   | XXX-XXX-XXXX                                                                                                    |
|   |   | This field is required                                                                                           |
|   |   | Banner ID (required)                                                                                             |
|   |   | This field is required, This field must be at least 9 characters, This field must begin with "90"                |

- 6. Read the Exam Guideline Acknowledgement in the scroll box.
- 7. Check the box under the scroll box, to acknowledge the guidelines.
- 8. Complete the **Needed Information**.

9. Click Add to Cart.

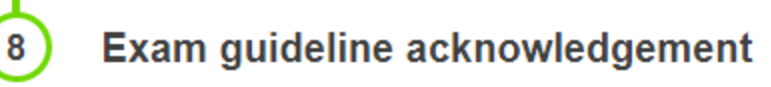

Guidelines for testing in disABILITY Support Services

- Please come for testing with minimal items (room is limited) and any extra item are placed under your cubicle or table.
- Enter testing room quietly or make sure you let someone know you are waiting.
- All students testing are signed in with Banner

I agree to follow the above guidelines

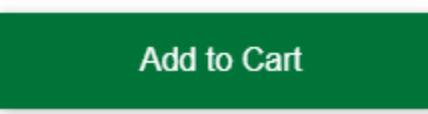

10. If you need to add another exam, click **Add Another Exam** and repeat the previous process.

# Your Cart

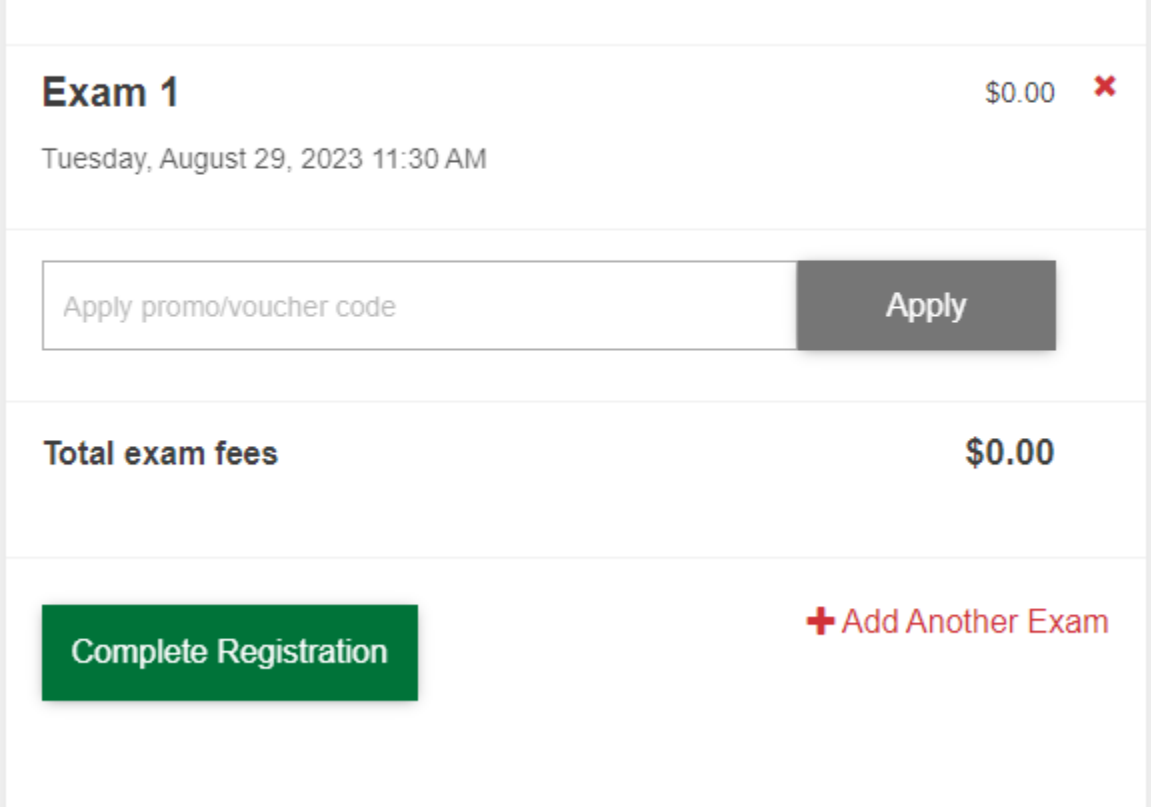

- 11. If you have completed all necessary registrations, click Complete Registration.
- 12. Once you have clicked **Complete Registration**, your confirmation email will appear on the screen, you may print a copy for your records.

# Tammy Micallef, your registration is complete!

#### Exam 1

Tuesday, August 29, 2023 11:30 AM

- Group: Academic Testing Fall 2023 > POLS 1301.001 > Freddy Bear > Exam 1
- Location: Victory Center Rm 115
- Exam Number: 18074270
- · Guidelines for testing in disABILITY Support Services
  - Please come for testing with minimal items (room is limited) and any extra item are placed under your cubicle or table.
  - Enter testing room quietly or make sure you let someone know you are waiting.
  - All students testing are signed in with Banner at front desk of Rm 115.
  - Be sure to report to proctor if you are taking a break, when you return, and if you have completed test.
  - All cell phones will be turned off when entering testing areas. You may
    carry cell and small items in bag to place in cubicle area.
  - Noise cancelling headsets are available and personal headsets are not allowed unless dSS approved. (check with test facilitator)
  - Talking to one another, or out loud (reading to yourself) while testing is prohibited in Rm. 115
  - If help is needed or you have questions, quietly notify proctor and step outside testing room to discuss.

| <ul> <li>Scratch paper, pencils and a limited number of calculators are available,<br/>however, bringing your own is helpful due to limited supply.</li> </ul> |
|----------------------------------------------------------------------------------------------------|
| <ul> <li>Stay only on test site while performing an online exam (unless other<br/>directions have been sent to testing center by instructors).</li> </ul>      |
| <ul> <li>It is students responsibility to notify test facilitator (before beginning<br/>the exam) if accommodation is overlooked.</li> </ul>                   |
| <ul> <li>Happy testing!</li> </ul>                                                                                                    |
|                                                                                                    |
| Contact Info:                                                                                                    |
| SAC-dSS Testing Center                                                                                                    |
| 1819 N. Main Ave., Victory Center, Room 115                                                                                                    |
| San Antonio, TX 78212                                                                                                    |
| E: SAC-DSS@alamo.edu                                                                                                    |
| P. 210.400.0020                                                                                                    |

13. Upon a successful transaction you will receive an immediate **email confirmation receipt**. You must have this receipt with you at the time of testing.

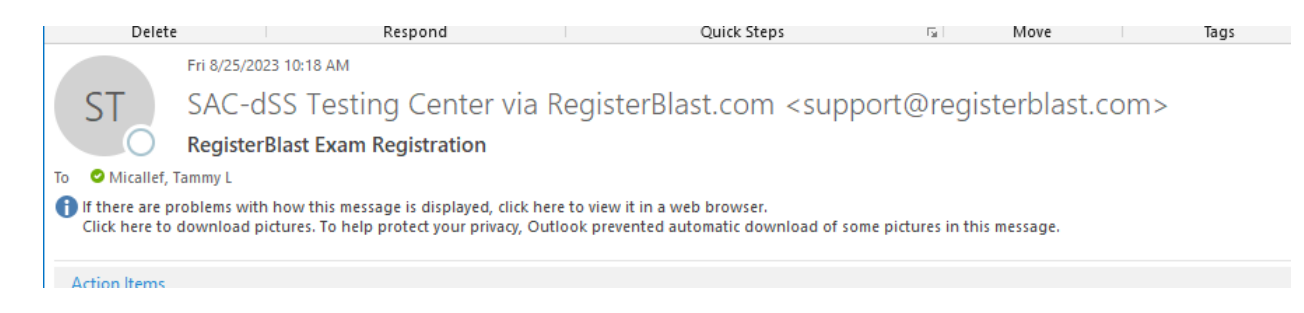

14. Print your receipt.